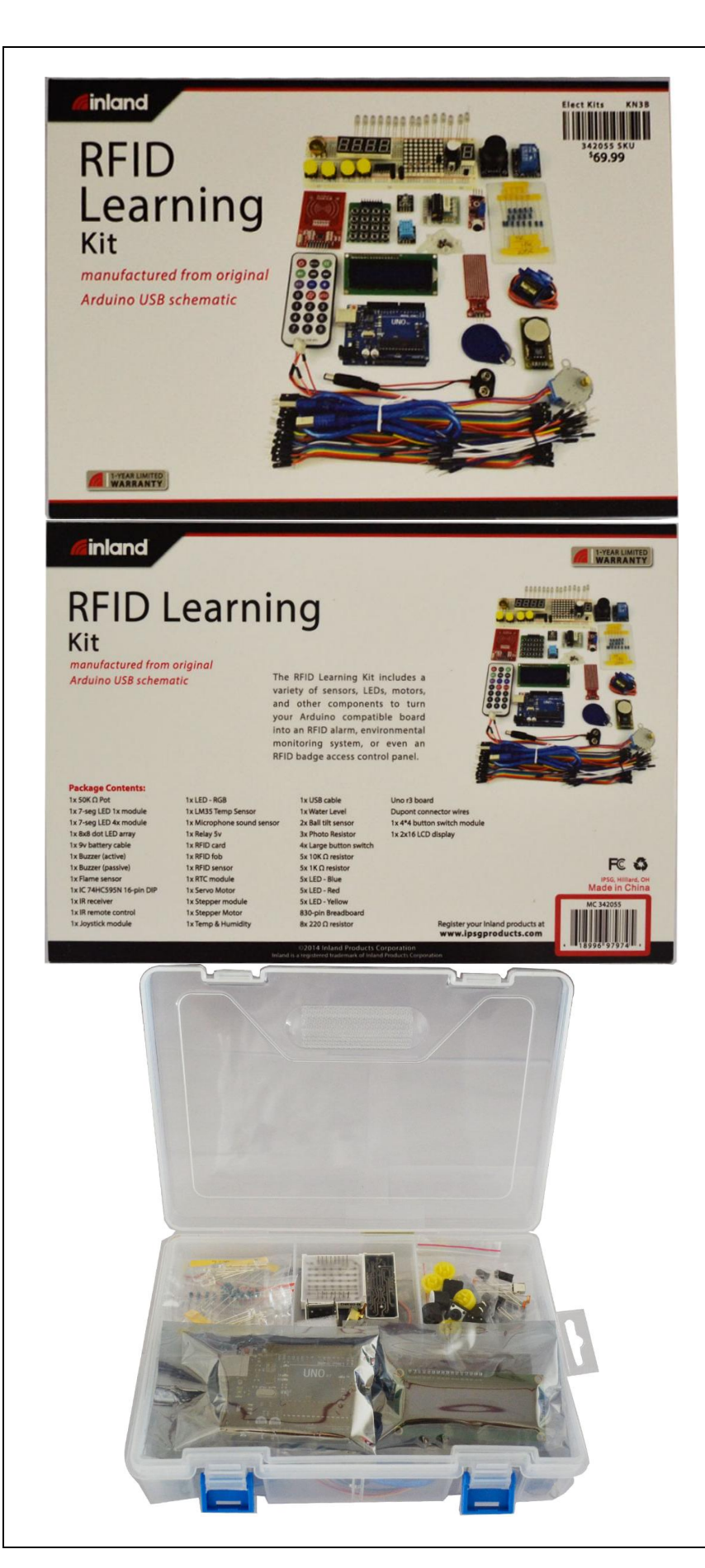

| 314492                       |  |  |  |
|------------------------------|--|--|--|
| RFID Learning Kit (Contents) |  |  |  |
| 1x 50K Ω Potentiometer       |  |  |  |
| 1x 7-seg LED 1x module       |  |  |  |
| 1x 7-seg LED 4x module       |  |  |  |
| 1x 8x8 dot LED array         |  |  |  |
| 1x 9v battery cable          |  |  |  |
| 1x Buzzer (active)           |  |  |  |
| 1x Buzzer (passive)          |  |  |  |
| 1x Flame sensor              |  |  |  |
| 1x IC 74HC595N 16-pin DIP    |  |  |  |
| 1x IR receiver               |  |  |  |
| 1x IR remote control         |  |  |  |
| 1x Joystick module           |  |  |  |
| 1x LED - RGB                 |  |  |  |
| 1x LM35 Temp Sensor          |  |  |  |
| 1x Microphone sound sensor   |  |  |  |
| 1x Relay 5v                  |  |  |  |
| 1x RFID card                 |  |  |  |
| 1x RFID fob                  |  |  |  |
| 1x RFID sensor               |  |  |  |
| 1x RTC module                |  |  |  |
| 1x Servo Motor               |  |  |  |
| 1x Stepper module            |  |  |  |
| 1x Stepper Motor             |  |  |  |
| 1x Temp & Humidity           |  |  |  |
| 1x USB cable                 |  |  |  |
| 1x Water Level               |  |  |  |
| 2x Ball tilt sensor          |  |  |  |
| 3x Photo Resistor            |  |  |  |
| 4x Large button switch       |  |  |  |
| 5x 10K Ω resistor            |  |  |  |
| 5x 1K Ω resistor             |  |  |  |
| 5x LED - Blue                |  |  |  |
| 5x LED - Red                 |  |  |  |
| 5x LED - Yellow              |  |  |  |
| 830-pin Breadboard           |  |  |  |
| 8x 220 Ω resistor            |  |  |  |
| Uno R3 compatible board      |  |  |  |
| Dupont connector wires       |  |  |  |
| 1x 4*4 button switch module  |  |  |  |
| 1x 2x16 LCD display          |  |  |  |
|                              |  |  |  |

## Inland Uno R3:

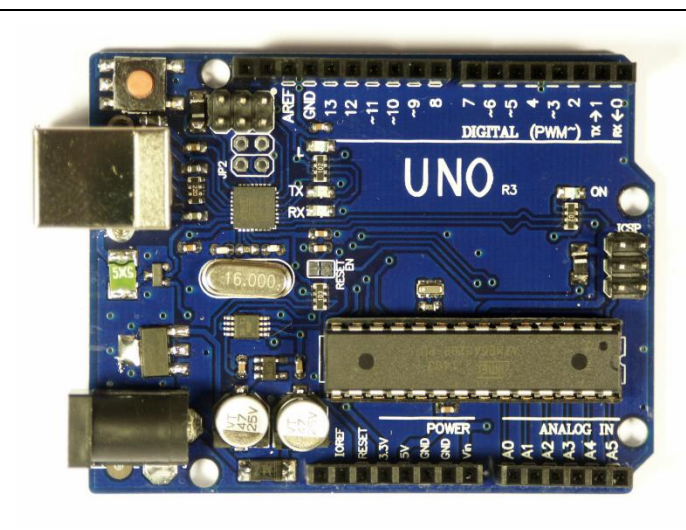

| UNO R3 Summary:             |                                                      |
|-----------------------------|------------------------------------------------------|
| Microcontroller             | ATmega328                                            |
| Operating Voltage           | 5V                                                   |
| Input Voltage (recommended) | 7-12V                                                |
| Input Voltage (limits)      | 6-20V                                                |
| Digital I/O Pins            | 14 (of which 6 provide PWM output)                   |
| Analog Input Pins           | 6                                                    |
| DC Current per I/O Pin      | 40 mA                                                |
| DC Current for 3.3V Pin     | 50 mA                                                |
| Flash Memory                | 32 KB (ATmega328) of which 0.5 KB used by bootloader |
| SRAM                        | 2 KB (ATmega328)                                     |
| EEPROM                      | 1 KB (ATmega328)                                     |
| Clock Speed                 | 16 MHz                                               |
| Length                      | 68.6 mm                                              |
| Width                       | 53.4 mm                                              |
| Weight                      | 25 g                                                 |

See <u>http://arduino.cc</u> for detailed specifications, overviews, schematics, etc. Core functions, code examples, and links to many of the device libraries can be found in the learning section; refer to the manufacturer's site if using other add-on shields or sensors.

The latest Arduino Integrated Development Environment (IDE) necessary for programming your UNO R3 board can be obtained at <u>http://arduino.cc/en/Main/Software</u> (the **Download** menu choice on Arduino.cc)

Examples for many basic components can be found under the Examples menu. As you install libraries for additional shields, new examples may be available.

Follow the getting started guide found on the arduino.cc web site. Click **Learning**, and select **Getting started**. Click on the link for Windows, Mac OS X, or Linux for more specific directions.

Getting Started:

- 1. Download the Arduino Environment (IDE) and install or unzip/extract the application directory.
- 2. Connect the UNO board to one of your computer's USB port.
- Install the drivers (If the computer does not automatically download and install the necessary USB drivers, point the hardware setup to the "drivers" directory of the Arduino IDE application.)
- 4. Launch the Arduino IDE application
- 5. Open a sketch example such as "Blink"
- 6. Select your **Board** from the Tools menu.
- 7. Select the **Serial Port** used by the board
- 8. Upload the sketch to the board

sketch\_dec12a | Arduino 1.0 File Edit Sketch Tools Help Auto Format Ctrl+T  $\bigcirc \bigcirc$ ø Archive Sketch sketch\_dec12; Fix Encoding & Reload Ctrl+Shift+M Serial Monitor • Arduino Uno Board Serial Port Arduino Duemilanove w/ ATmega328 Arduino Diecimila or Duemilanove w/ ATmega168 Programmer Arduino Nano w/ ATmega328 Burn Bootloade Arduino Nano w/ ATmega168 Arduino Mega 2560 or Mega ADK Arduino Mega (ATmega1280) Arduino Leonardo Arduino Esplora Arduino Micro Arduino Mini w/ ATmega328 Arduino Mini w/ ATmega168 Arduino Ethernet Arduino Fio Arduino BT w/ ATmega328 Arduino BT w/ ATmega168 LilyPad Arduino USE LilvPad Arduino w/ ATmega328 LilyPad Arduino w/ ATmega168 Arduino Pro or Pro Mini (5V, 16 MHz) w/ ATmega328 Arduino Pro or Pro Mini (5V, 16 MHz) w/ ATmega168 Arduino Pro or Pro Mini (3.3V, 8 MHz) w/ ATmega328 Arduino Pro or Pro Mini (3.3V, 8 MHz) w/ ATmega168 Arduino NG or older w/ ATmega168 Arduino NG or older w/ ATmega8 Arduino Robot Control Arduino Robot Motor

Sketch (code) Examples are included as part of the IDE. If you install device libraries for other components or shields, additional examples may be included and will show up in the list under the IDE File menu.

(See: <u>http://arduino.cc/en/Tutorial/HomePage</u> for an overview of the core functions and libraries.)

# **Components:**

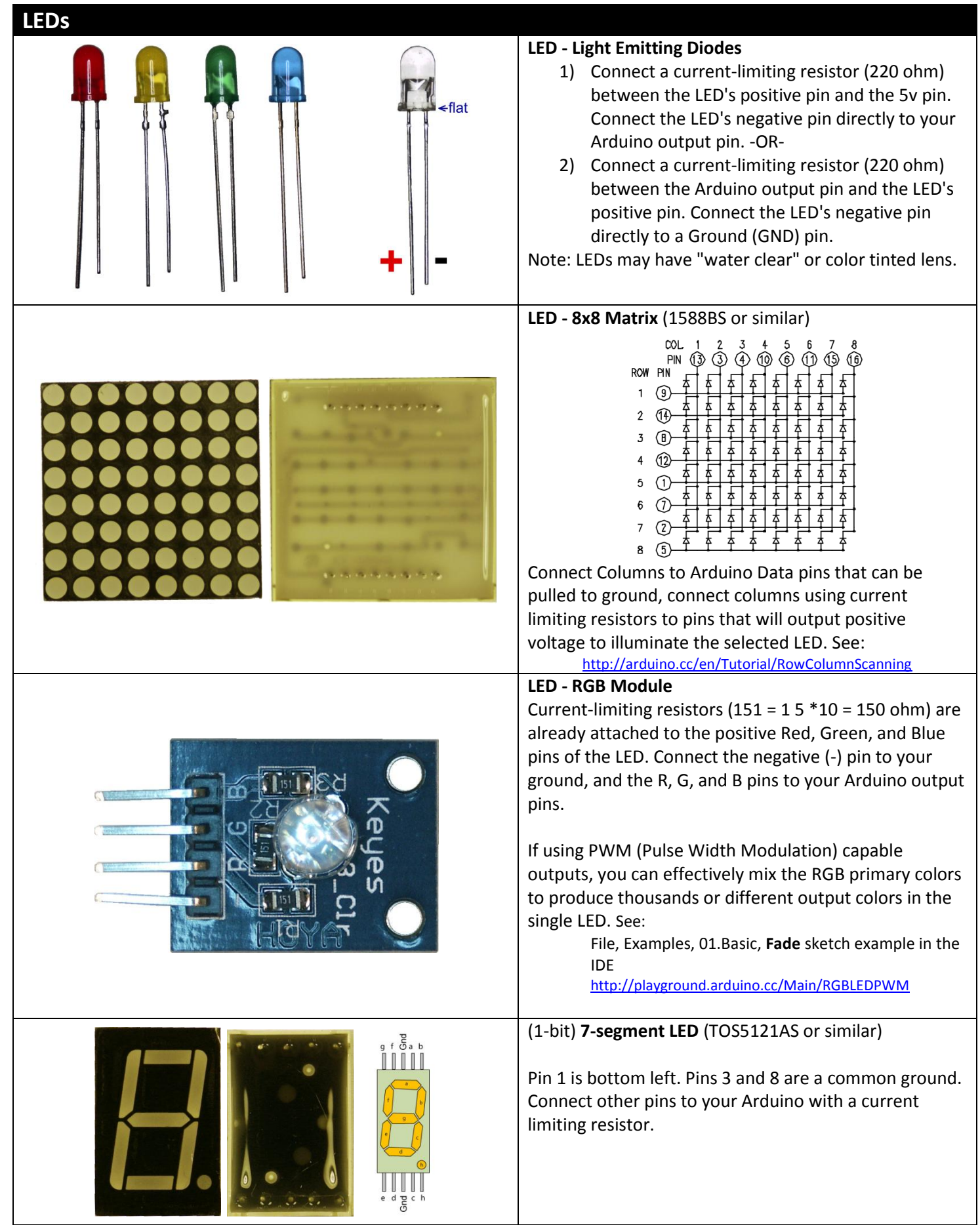

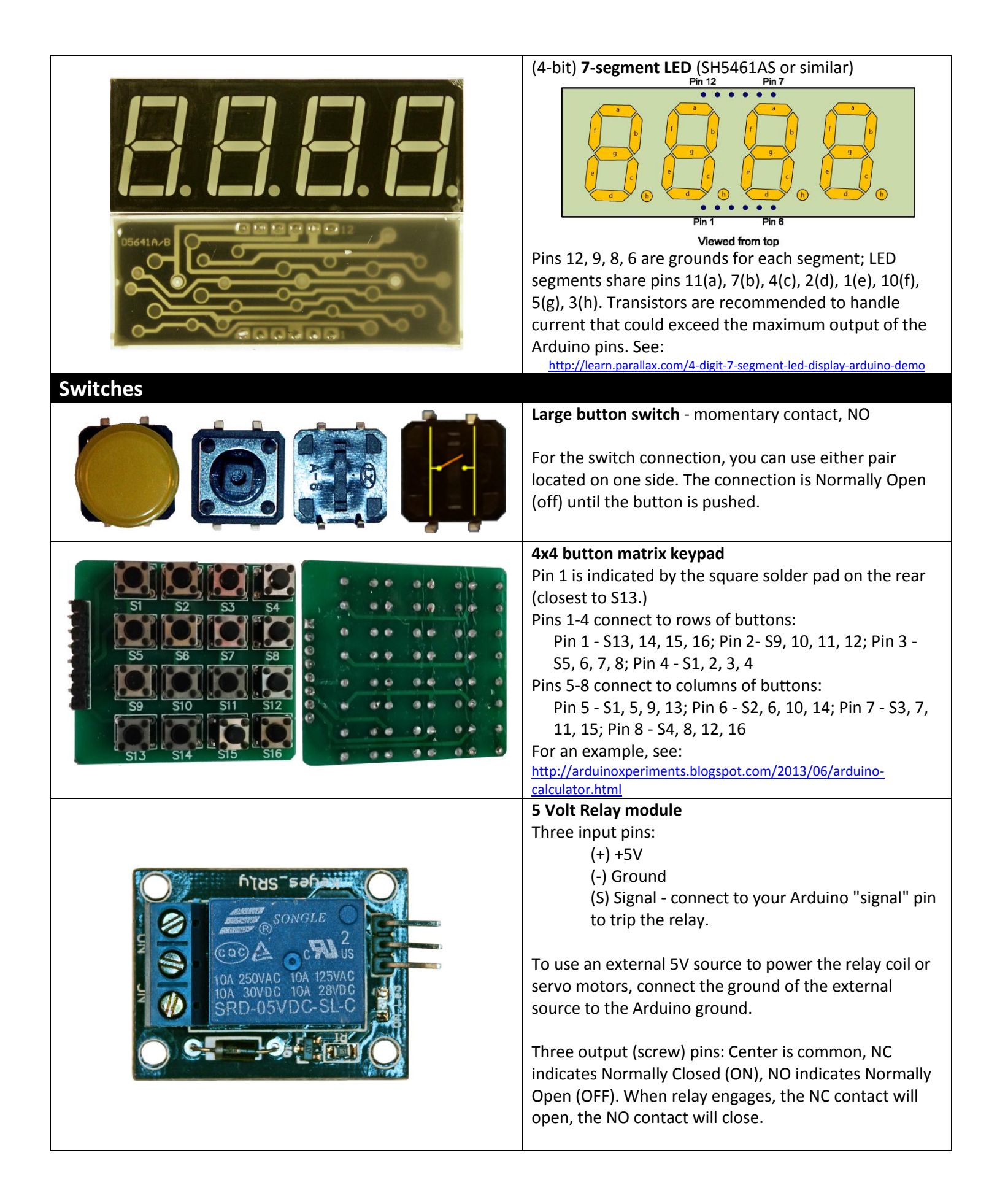

| LC | D |
|----|---|

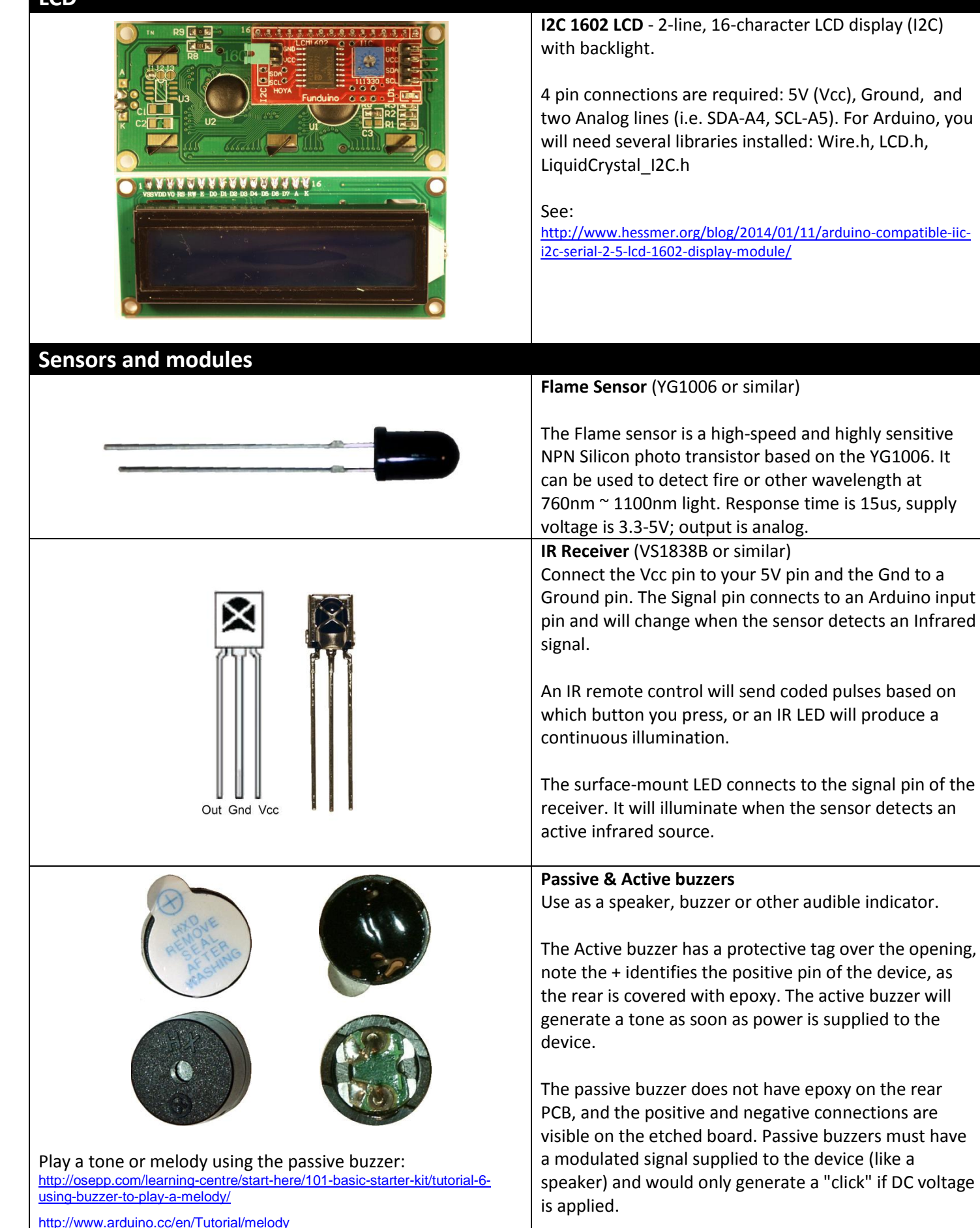

|                                       | Ball Tilt Sensor                                                                                                    |
|---------------------------------------|----------------------------------------------------------------------------------------------------|
|                                       | This is a very simple switch with a ball inside of the tube. When the sensor is tipped upward past the horizontal, the ball will short the contacts, closing the switch. With the top (away from the pins) is tilted down relative to the horizontal, the switch opens.                                                                                  |
|                                       | LM35 Temperature Sensor                                                                                                    |
| +VS VOUT GND<br>BOTTOM VIEW<br>LM35DZ | The LM35 series are precision integrated-circuit<br>temperature sensors, whose output voltage is linearly<br>proportional to the Celsius (Centigrade) temperature.<br>Basic Temperature Sensor (+2° to +150°C):<br>+Vs=5V in, Ground, Vout = 0mV + 10.0mV/°C<br>For code examples, see:<br><u>http://playground.arduino.cc/Main/LM35HigherResolution</u> |
| <u>3p.pdf</u>                         | http://www.learningaboutelectronics.com/Articles/LM35-                                                                                                    |
|                                       | temperature-sensor-circuit.pnp                                                                                                    |
|                                       | http://pscmpf.blogspot.com/2008/12/arduino-Im35-sensor.html                                                                                                    |
|                                       | https://tkkrlab.nl/wiki/Arduino_KY-<br>001_Temperature_sensor_module                                                                                                    |
|                                       | Microphone Sound Sensor                                                                                                    |
|                                       | Pin connections:   G - connect to Ground   + - connect to 5V   AO - Analog Out - connect to Arduino for analog input   DO - Digital Out - Connect to Arduino as digital trigger input; adjust sensitivity via the screw on the potentiometer.   For code examples, see:   http://www.princetronics.com/sound-sensitive-lights-w-sound-sensor-arduino/    |
|                                       | https://tkkrlab.nl/wiki/Arduino_KY-<br>038 Microphone sound sensor module                                                                                                    |
| Keyes_SJoys                           | Joystick with push button module<br>Joystick module has five connections: GND (Ground),<br>+5V, VRx = x-axis analog output, VRy = y-axis analog<br>output, SW = Normally Open switch (push down on<br>joystick to activate).                                                                                                    |
|                                       | For code examples, see:<br><u>http://arduino.cc/en/Tutorial/JoystickMouseControl</u><br><u>https://tkkrlab.nl/wiki/Arduino_KY-023_XY-axis_joystick_module</u><br><u>https://teamprincipia.wordpress.com/2007/12/27/joystick-control-</u><br>of-a-servo/                                                                                                  |

|        | Water Level or Rain Sensor                                                                                                    |
|--------|----------------------------------------------------------------------------------------------------|
|        | Three connections - = Ground, + = 5V, S = analog signal<br>that will vary based on how much of the contacts are in<br>contact with water.<br>See:<br><u>http://www.instructables.com/id/Water-Level-Sensor-Module-for-</u><br><u>Arduino-AVR-ARM-STM3/</u>                                                                                                    |
|        | http://www.seeedstudio.com/wiki/Grove - Water Sensor                                                                                                    |
|        | (Video): <u>http://www.wearerobots.co.uk/funduino-water-level-</u><br>sensor-tutorial-and-application/                                                                                                    |
|        | Temperature and Humidity sensor                                                                                                    |
|        | Three connections:                                                                                                    |
|        | (-) = ground (-) Note the square solder pad.                                                                                                    |
|        | (center pin) = +5V                                                                                                    |
|        | (S)= Signai (digitai, seriai output)                                                                                                    |
|        | For the DHT11 library and information, see:                                                                                                    |
|        | http://playground.arduino.cc/main/DHT11Lib                                                                                                    |
|        | http://www.johnboucha.com/arduino-dht11-temperature-                                                                                                    |
|        | humidity/                                                                                                    |
|        | https://tkkrlab.nl/wiki/Arduino_KY-                                                                                                    |
|        | 015_Temperature_and_humidity_sensor_module                                                                                                    |
| Motors |                                                                                                    |
|        | Servo motor                                                                                                    |
| 191    |                                                                                                    |
|        | Note that Servo motor color schemes may vary:                                                                                                    |
|        | Note that Servo motor color schemes may vary:<br>Brown / Black = ground                                                                                                    |
|        | Note that Servo motor color schemes may vary:<br>Brown / Black = ground<br>Orange / Red = +5V                                                                                                    |
|        | Note that Servo motor color schemes may vary:<br>Brown / Black = ground<br>Orange / Red = +5V<br>Yellow / White = signal (use digital PWM connection.)                                                                                                    |
|        | Note that Servo motor color schemes may vary:<br>Brown / Black = ground<br>Orange / Red = +5V<br>Yellow / White = signal (use digital PWM connection.)                                                                                                    |
|        | Note that Servo motor color schemes may vary:<br>Brown / Black = ground<br>Orange / Red = +5V<br>Yellow / White = signal (use digital PWM connection.)<br>Small servo motors may be connected directly to the<br>Arduino controller, or you may wish to provide separate                                                                                                    |
|        | Note that Servo motor color schemes may vary:<br>Brown / Black = ground<br>Orange / Red = +5V<br>Yellow / White = signal (use digital PWM connection.)<br>Small servo motors may be connected directly to the<br>Arduino controller, or you may wish to provide separate<br>power to the servos and only connect the data and a                                                                                                    |
|        | Note that Servo motor color schemes may vary:<br>Brown / Black = ground<br>Orange / Red = +5V<br>Yellow / White = signal (use digital PWM connection.)<br>Small servo motors may be connected directly to the<br>Arduino controller, or you may wish to provide separate<br>power to the servos and only connect the data and a<br>common ground.                                                                                                    |
|        | Note that Servo motor color schemes may vary:<br>Brown / Black = ground<br>Orange / Red = +5V<br>Yellow / White = signal (use digital PWM connection.)<br>Small servo motors may be connected directly to the<br>Arduino controller, or you may wish to provide separate<br>power to the servos and only connect the data and a<br>common ground.                                                                                                    |
|        | Note that Servo motor color schemes may vary:<br>Brown / Black = ground<br>Orange / Red = +5V<br>Yellow / White = signal (use digital PWM connection.)<br>Small servo motors may be connected directly to the<br>Arduino controller, or you may wish to provide separate<br>power to the servos and only connect the data and a<br>common ground.<br>Servo examples are include with the IDE, see:                                                                                            |
|        | Note that Servo motor color schemes may vary:<br>Brown / Black = ground<br>Orange / Red = +5V<br>Yellow / White = signal (use digital PWM connection.)<br>Small servo motors may be connected directly to the<br>Arduino controller, or you may wish to provide separate<br>power to the servos and only connect the data and a<br>common ground.<br>Servo examples are include with the IDE, see:<br><u>http://arduino.cc/en/Tutorial/Knob</u><br><u>http://arduino.cc/en/Tutorial/Sweep</u> |
|        | Note that Servo motor color schemes may vary:<br>Brown / Black = ground<br>Orange / Red = +5V<br>Yellow / White = signal (use digital PWM connection.)<br>Small servo motors may be connected directly to the<br>Arduino controller, or you may wish to provide separate<br>power to the servos and only connect the data and a<br>common ground.<br>Servo examples are include with the IDE, see:<br><u>http://arduino.cc/en/Tutorial/Knob</u><br><u>http://arduino.cc/en/Tutorial/Sweep</u> |
|        | Note that Servo motor color schemes may vary:<br>Brown / Black = ground<br>Orange / Red = +5V<br>Yellow / White = signal (use digital PWM connection.)<br>Small servo motors may be connected directly to the<br>Arduino controller, or you may wish to provide separate<br>power to the servos and only connect the data and a<br>common ground.<br>Servo examples are include with the IDE, see:<br><u>http://arduino.cc/en/Tutorial/Knob</u><br><u>http://arduino.cc/en/Tutorial/Sweep</u> |
|        | Note that Servo motor color schemes may vary:<br>Brown / Black = ground<br>Orange / Red = +5V<br>Yellow / White = signal (use digital PWM connection.)<br>Small servo motors may be connected directly to the<br>Arduino controller, or you may wish to provide separate<br>power to the servos and only connect the data and a<br>common ground.<br>Servo examples are include with the IDE, see:<br><u>http://arduino.cc/en/Tutorial/Knob</u><br><u>http://arduino.cc/en/Tutorial/Sweep</u> |

### Stepper motor and controller Stepper IC = ULN2003AN (or similar)

The stepper motor included in the kit connects to the controller through a white connector socket. Four inputs connect to your Arduino IN1, IN2, IN3, and IN4. Power for the motor and controller is provided through the ground (-) and 5-to-12V (+) pins.

Use an external power supply for the motor to avoid damaging the Arduino. Connect the ground of your external supply to the ground of the Arduino and the signal IN# pins to digital outputs.

For sketch examples, see: http://arduino.cc/en/Tutorial/MotorKnob

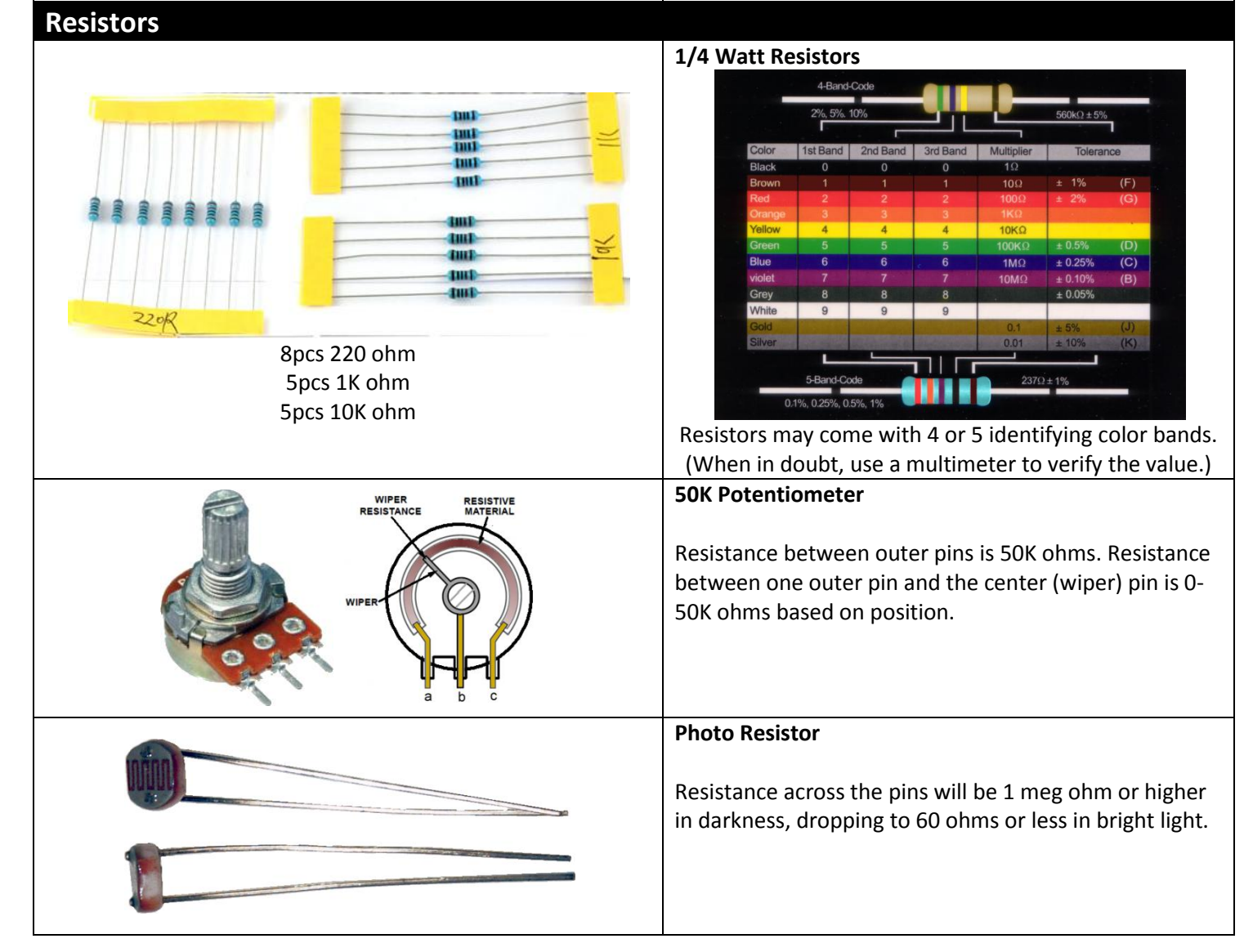

### RFID

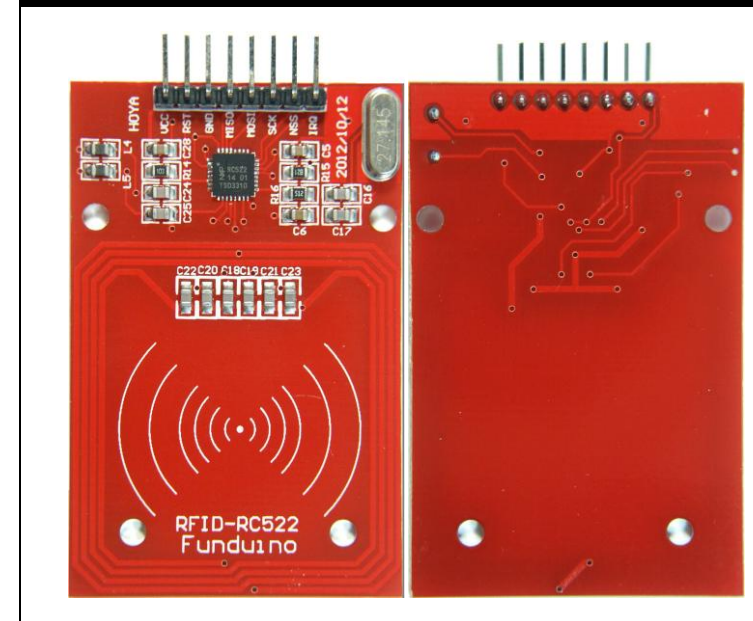

### **RFID-RC522** Read/Write module

Typical connections: Vcc - 5V or 3.3V RST - Arduino pin 5 GND - Ground MISO - Arduino pin 12 MOSI - Arduino pin 11 SCK - Arduino pin 13 (NSS, IRQ are not connected) See: <u>http://playground.arduino.cc/Learning/MFRC522</u>

#### https://labitat.dk/wiki/RFID RC522-AN

https://sites.google.com/site/arduinomega2560projects/home/leve <u>l-1/arduino-rfid-rc522</u>

http://www.grantgibson.co.uk/2012/04/how-to-get-started-withthe-mifare-mf522-an-and-arduino/

### other

| Q <sub>B</sub> [ 1<br>Q <sub>C</sub> [ 2<br>Q <sub>D</sub> [ 3<br>Q <sub>E</sub> [ 4<br>Q <sub>F</sub> [ 5<br>Q <sub>G</sub> [ 6<br>Q <sub>H</sub> [ 7<br>GND [ 8 | 16<br>2 15<br>3 14<br>4 13<br>5 12<br>5 11<br>7 10<br>3 9 | V <sub>CC</sub><br>Q <sub>A</sub><br>SER<br>OE<br>RCLK<br>SRCLK<br>SRCLR<br>Q <sub>H</sub> | Tri-state 8-bit shift register IC SN74HC595N (or<br>similar)<br>The datasheet refers to the 74HC595 as an "8-bit<br>serial-in, serial or parallel-out shift register with output<br>latches; 3-state." In other words, you can use it to<br>control 8 outputs at a time while only taking up a few<br>pins on your microcontroller.<br>See: |
|----------------------------------------------------------------------------------------------------|-----------------------------------------------------------|--------------------------------------------------------------------------------------------|----------------------------------------------------------------------------------------------------|
| SI                                                                                                    | N74HC595                                                  |                                                                                            | http://arduino.cc/en/tutorial/ShiftOut                                                                                                    |

**Real Time Clock Module** (for DS1302, see below...) The Tiny RTC communicates with a microprocessor via the I2C serial interface. The real-time clock/calendar provides seconds, minutes, hours, day, date, month, and year information. Pin connections:

BAT: Battery voltage monitor (not used) GND: Ground VCC: +5V SDA: I2C data (connect to A4) SCL: I2C clock (connect to A5)

DS: DS18B20 Temp. Sensor output (connect to D2)

SQ: Square wave output (not used)

For library and code example, see:

http://www.hobbyist.co.nz/?q=real\_time\_clock http://playground.arduino.cc/code/time

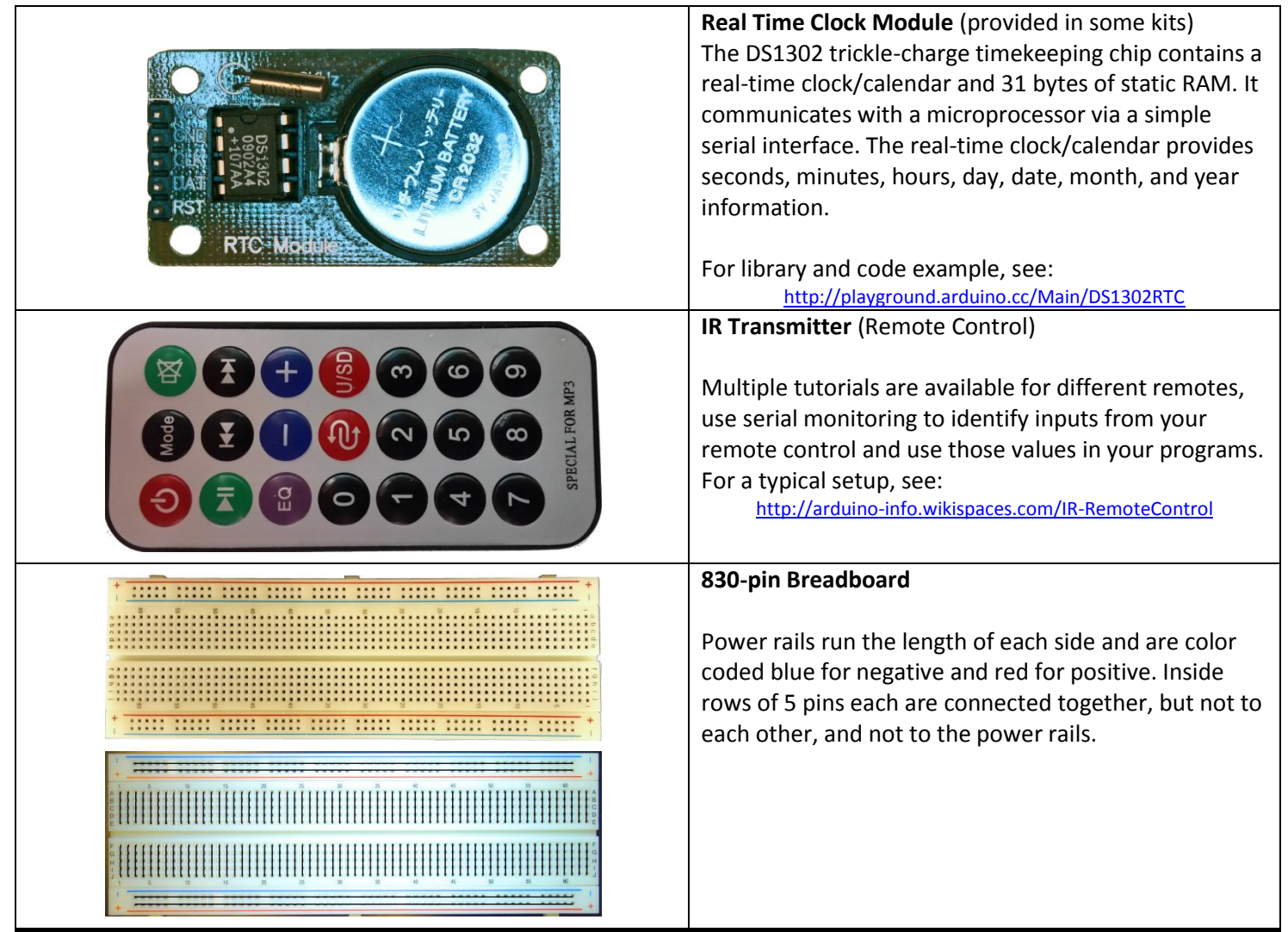

## **Additional Resources:**

Several sites have hook-up and information and code examples on a variety of sensors, similar to, and including the ones found in this kit. Some sensors may be loose components or integrated into different board designs. If the documented sensor uses the same electronic component, then any code sketch documented may work with the sensors found in your kit. However, depending on the circuit design, the adjustments or sensitivity range may need to be modified slightly to achieve the desired result. Sites documenting these and other sensors include:

Arduino Playground Examples and additional libraries (code sketches available from the IDE *File, Examples* menu): <u>http://www.arduino.cc/en/Tutorial/HomePage</u>

Arduino Playground Tutorials: <u>http://playground.arduino.cc/Learning/Tutorials</u>

Forum.HobbyComponents.com: <u>http://forum.hobbycomponents.com/viewtopic.php?f=73&t=1320</u>

LinkSprite Wiki - Advanced Sensors Kit for Arduino: <u>http://linksprite.com/wiki/index.php5?title=Advanced\_Sensors\_Kit\_for\_Arduino</u>

TkkrLab.nl (Tukkerlab)Wiki: https://tkkrlab.nl/wiki/Arduino 37 sensors

University of Rhode Island (PDF coursework): <u>http://www.ele.uri.edu/courses/ele205/Arduino%20-%20Learning.pdf</u>

Freeduino.org: <u>http://www.freeduino.org/</u>

Arduino for Projects (PDF with 1193 projects): <u>http://duino4projects.com/arduino-projects-pdf/</u>

Lady Ada - Introduction to Arduino- step-by-step lessons: http://www.ladyada.net/learn/arduino/index.html

Tronixstuf Arduino Tutorials: <u>http://tronixstuff.com/tutorials/</u>

Earthshine Electronics Beginners Guide to Arduino: https://docs.google.com/file/d/0Bw\_ruMOtRDDgNXI3OTFGZXhIZ2c/edit?usp=sharing

Sheepdog's Guide to Arduino Programming: <u>http://sheepdogguides.com/arduino/FA1main.htm</u>